# PODER JUDICIAL DE SAN JUAN

### LIBRAMIENTO DE FONDOS

El presente instructivo detalla el proceso de carga de solicitud de libramiento de fondos desde MEV por parte del profesional.

El profesional al ingresar en la MEV tendrá las siguientes opciones en el menú principal:

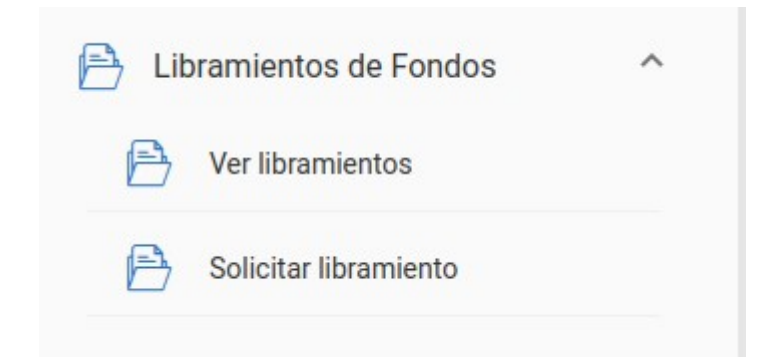

#### SOLICITUD DE LIBRAMIENTO DE FONDOS:

### Paso 1: Datos de la solicitud

En esta pantalla debe indicar: tipo de libramiento solicitado, monto y Nro. de autos.

En tipo de libramiento las opciones son: Honorarios, Capital y/o intereses y Cuota alimentaria. Se debe ingresar una solicitud por cada tipo de libramiento.

| 1 Datos de la solicitud                                                                                                    | Origen        | 3 Destino   | Finalizac  |
|----------------------------------------------------------------------------------------------------|---------------|-------------|------------|
| Seleccione el tipo de libramiento                                                                                                    |               |             |            |
| Cuota Alimentaria                                                                                                    |               |             |            |
| Honorarios                                                                                                    |               |             |            |
| Capital y/o Intereses                                                                                                    |               |             |            |
|                                                                                                    |               |             |            |
|                                                                                                    |               |             |            |
|                                                                                                    |               |             |            |
|                                                                                                    |               |             |            |
| icitud de Libramiento de Fondos                                                                                                    |               |             |            |
| icitud de Libramiento de Fondos                                                                                                    |               |             |            |
| icitud de Libramiento de Fondos                                                                                                    | <b>0</b> 0000 | O turne     | Castar     |
| 1 Datos de la solicitud                                                                                                    | 🖉 Origen      | 🖉 Destino   | Finalizaci |
| Datos de la solicitud  Datos de la solicitud  Setecciere el ripo de litamiento Courta Alimentaria                                                                          | Origen        | Destino     | Finalizad  |
| Datos de la solicitud<br>seleccione el 190 de llaumiento<br>Cuota Alimentaria                                                                                              | Origen        | 🖉 Destino — | Finalizad  |
| Datos de la solicitud  Datos de la solicitud  Selectore el 190 de l'asselleres  Cuota Alimentaria                                                                          | Origen        | 🖉 Destino   | Finalizad  |
| Datos de la solicitud Datos de la solicitud Setectore el lips de l'anniento Cuota Alimentaria Vapreze mueste a solicitar § 88                                              | Origen        | 🖉 Destino   | Finalizad  |
| Datos de la solicitud Datos de la solicitud Setectione el los de la solicitud Setectione el los de la solicitud Unota Alimentaria Unota a solicitar g 88 Concluses to sono | Origen        | ✓ Destino   | Finalizad  |
| icitud de Libramiento de Fondos Datos de la solicitud  Betectore el lapo de lamiento Cuota Alimentaria  Ingrese monte a solicitar  g 88  Depedente de la casa 187/22       | Origen        | ⊘ Destino   | Finalizad  |
| icitud de Libramiento de Fondos Datos de la solicitud Setestine el los de la solicitud Setestine el los de la solicitur Cuota Alimentaria                                  | Origen        | ⊘ Destino   | Finalizad  |
| icitud de Libramiento de Fondos Datos de la solicitud Setestine el los de la solicitud Setestine el los de la solicitur Cuota Alimentaria                                  | Origen        | ✔ Destino   | Pinalizac  |

En el caso de solicitar un libramiento en concepto de **honorarios** el sistema valida la condición ante IVA del solicitante.

Si es **Responsable Inscripto** tener en cuenta que el monto solicitado debe ser **IVA incluido**. Asimismo debe indicar número de inscripción en Ingresos Brutos (sin guiones).

| Datos de la solicitud                                   | 🖉 Origen            | 🖉 Destino | Finalizació |
|---------------------------------------------------------|---------------------|-----------|-------------|
| ecolone el tipo de libramiento                          |                     |           |             |
| norarios                                                | •                   |           |             |
| Monto consecondiante                                    |                     |           |             |
| s 150.000                                               |                     |           |             |
| Debe declarar importe de Honorario con IVA in           | rcluido.            |           |             |
| Inscripción en IVA<br>Responsable Inscripto             |                     |           |             |
| Ganancias                                               |                     |           |             |
| 🔿 No Inscripto 🌘 Inscripto                              | Nro. de inscripción |           |             |
| Ingresos Brutos                                         | IIBB sin guiones    |           |             |
| Régimen Simplificado - No pasible de retención     Insc | ripto Local         |           |             |
| - Nro. Inscripción en Ingresos Brutos                   |                     |           |             |
| 0009996523                                              |                     |           |             |
| Dimensional de la causa                                 | 0000000             |           |             |
| 187/22                                                  |                     |           |             |
|                                                         | 15 dígitos          |           |             |
|                                                         |                     |           | Siguiente   |
|                                                         |                     |           |             |

Si el profesional es **Monotributista**, automáticamente el sistema sugiere y marca las opciones siguientes:

#### •No Inscripto

•Régimen Simplificado

Aunque es posible que el profesional elija otras opciones, la marca automática es a los meros fines de agilizar la carga.

| Marts correspondents   § 15.000   Inscription en IVA Monotributista Ganancias  No Inscriptio  Inscriptio  Inscriptio  Inscriptio  Inscriptio Local     Marts serspeidre riversas fluxes    N° de ingresos bruttos:                                                                                                    | acione el tipo de libramiento                                    |                      |  |  |
|----------------------------------------------------------------------------------------------------|------------------------------------------------------------------|----------------------|--|--|
| Minite consequendents   \$15:000                                                                                                    |                                                                  |                      |  |  |
| s 15.000  Inscripción en IVA Monotributista  Ganancias  Ne Inscripto  Inscripto Local  Ne Inscripto se Instruction  Deperente de la sasa Deperente de la sasaa Deperente de la sasaa Deperente de la sasaaa Deperente de la sasaaaaaaaaaaaaaaaaaaaaaaaaaaaaaaaa                                                       | Monto correspondiente                                            |                      |  |  |
| Inscripción en IVA<br>Monotributista<br>Ganancias<br>No Inscripto O Inscripto Data<br>Ingresos Brutos<br>No Regimen Simplificado - No pasible de retención O Inscripto Local<br>No le ingresos brutos<br>Nº de ingresos brutos<br>15 digtos                                                                                                    | \$ 15.000                                                        |                      |  |  |
| Inscripción en IVA<br>Monotributista<br>Ganancias<br>Ne Inscripto  Inscripto Inscripto Local<br>Nes Inscriptions Inscripto Local<br>Nes Inscripto en Ingresos Brutos Inscripto Local Inscripto Local Inscripto Inscripto Local Inscripto Inscripto Local Inscripto Inscripto Local Inscripto Inscripto Local Inscripto Inscripto Inscripto Local Inscripto Inscripto Inscripto Local Inscripto Inscripto | •                                                                |                      |  |  |
| Inscripción en IVA<br>Monotributista<br>Ganancias                                                                                                    |                                                                  |                      |  |  |
| Independent of the second of the second o                                      | Inscrinción en IVA                                               |                      |  |  |
| Ganancias  No Inscripto Ingresos Brutos  No Següenes Simplificado - No pasible de retención  Inscripto Local  No Següenes Strutos  Sociococco  Lagreferra de la scala  Sociococco  Sociococcocco  Socioccoccocco  Sociococco  Sociococcocc       | Monotributista                                                   |                      |  |  |
|                                                                                                    | Ganancias                                                        |                      |  |  |
| Rigresos Brutos  Rigresos Brutos  Na: hasfastón er keysesa house Na: de ingresos brutos  Cegediente de la cuoa  187/22  18 dígitos                                                                                                    | No Inscripto Inscripto                                           |                      |  |  |
| ing resols and us  i Régimen Simplificado - No pasible de retención i Inscripto Local  i Na: hargode en tryassa lloca  N° de lingresos brutos  cocococcocc  pageferte della casa  187/22  18 digitos                                                                                                    | Instance Deuter                                                  |                      |  |  |
| Regiment Simplificado - No pasole de revención      Inscripto Local  No. Inscripto Local  Nº de ingresos brutos       Conconconco       Regiment de la casa      Ta7/22      T5 digitos                                                                                                    |                                                                  |                      |  |  |
| Ne hardpola en hypess Brutos N° de ingresos brutos Depedente de la causa 187/22 18 digitos                                                                                                    | <ul> <li>Regimen Simplificado - No pasible de retenci</li> </ul> | on O Inscripto Local |  |  |
| N° de ingresos brutos                                                                                                    | Nro. Inscripción en Ingresos Brutos                              |                      |  |  |
| Experience de la cassa         0000000000           187/23         15 digitos                                                                                                    | N° de ingresos brutos                                            |                      |  |  |
| Expediation de la susta           187/22           15 digitos                                                                                                    |                                                                  | 000000000            |  |  |
| 187/22                                                                                                    | - Expediente de la causa                                         |                      |  |  |
| 15 diptos                                                                                                    | 187/22                                                           |                      |  |  |
|                                                                                                    |                                                                  | 15 dígitos           |  |  |
|                                                                                                    |                                                                  |                      |  |  |

Al presionar el botón siguiente, pasa a la segunda pantalla de carga y validación de datos.

# Paso 2 : Origen

En esta pantalla debe indicar el juzgado al que pertenece la causa, la sucursal y el número de cuenta folio de la cuenta judicial.

Tener en cuenta que el último dígito de la cuenta judicial es el dígito verificador y se completa en el campo siguiente

| Solicitud de Libramiento de F | Fondos                                                             |                                                     |                                              |
|-------------------------------|--------------------------------------------------------------------|-----------------------------------------------------|----------------------------------------------|
| Datos de la solicitud         | Origen a origen desde la que se debitará el importe.               | 📀 Destino                                           | Último dígito de la cuenta judicial          |
| Civil                         | rignas el jusgado dande redica la cuenta *<br>Primer Juzgado Civil | Social Númers de caenta<br>Tribunales (009) * 70706 | 6 digitos 1 digito<br>Limpiar Validar cuenta |
| ! Cuenta inexistente          |                                                                    |                                                     | Volver Atrás Siguiente                       |

Luego debe oprimir el botón "validar cuenta" y el sistema verifica que la cuenta origen de los fondos exista y devuelve el saldo de la misma.

| licitud de Libramiento de Fondos         |                                             |                  |                  |                        |
|------------------------------------------|---------------------------------------------|------------------|------------------|------------------------|
| O Datos de la solicitud                  | 2 Origen                                    |                  | Destino          | Sinalizaciór           |
| Ingrese los datos de la cuenta origen    | desde la que se debitará el importe         | <u>.</u>         |                  |                        |
| Fuero *                                  | Ingrese el juzgado donde radica la cuenta * | Sucursal         | Número de cuenta | Digito verificador     |
| Civil                                    | Primer Juzgado Civil                        | Tribunales (009) | * 74706          | 6                      |
| Cuenta de débito                         |                                             |                  |                  |                        |
| ✓ Carátula: GARCIA OLGA MERCEDES -SUCESC | DRIO .                                      |                  |                  |                        |
| ✓ Saldo: \$ 1,022.66                     |                                             |                  |                  |                        |
|                                          |                                             |                  |                  | Volver Atrás Siguiente |

Recordar entonces que el juzgado que se seleccione para la validación de la cuenta judicial de origen de la transacción, será el juzgado que este a cargo del procesamiento final de la misma. En caso de solicitar un monto que supere el saldo de la cuenta judicial, el sistema emite una advertencia y no permite continuar.

| Solicitud de Libramiento de Fondos         |                                                                     |                              |                                                     |                                            |
|--------------------------------------------|---------------------------------------------------------------------|------------------------------|-----------------------------------------------------|--------------------------------------------|
| Datos de la solicitud                      | 2 Origen                                                            |                              | Destino                                             | Finalización                               |
| Ingrese los datos de la cuenta origen de   | esde la que se debitará el importe.                                 |                              |                                                     |                                            |
| - Fuero *                                  | Ingrese el juzgado donde radica la cuenta *<br>Primer Juzgado Civil | Sucursal<br>Tribunales (009) | <ul> <li>Número de cuenta</li> <li>74706</li> </ul> | Digito verificador<br>6                    |
| Cuenta de débito                           |                                                                     |                              |                                                     | 6 dígtos 1 dígto<br>Limpiar Validar cuenta |
| ✓ Cuenta: 009-74706/6                      |                                                                     |                              |                                                     |                                            |
| ✓ Carátula: GARCIA OLGA MERCEDES -SUCESORI | 0.                                                                  |                              |                                                     |                                            |
| ✓ Saldo: \$ 1,022.66                       |                                                                     |                              |                                                     |                                            |
| ! Atención: Verifique el saldo de la cuen  | ta con el monto solicitado                                          |                              |                                                     |                                            |
|                                            |                                                                     |                              |                                                     | Volver Atrás Siguiente                     |

# Paso 3: Destino

En esta pantalla se completan los datos de la cuenta destino de los fondos. Puede optar por indicar CBU, ALIAS, y para el caso de cuentas de BANCO SAN JUAN: tipo de cuenta / sucursal / N°de cuenta.

Al presionar el botón "validar cuenta" el sistema verifica que el numero de cuenta indicado sea correcto y exista, devolviendo en pantalla los datos completos del titular del cuenta indicada.

|                                                                                                    |                                                                                                    |                                                                                      |           |                                                       | •                                                                                                    |                                                                                                    |
|----------------------------------------------------------------------------------------------------|----------------------------------------------------------------------------------------------------|--------------------------------------------------------------------------------------|-----------|-------------------------------------------------------|----------------------------------------------------------------------------------------------------|----------------------------------------------------------------------------------------------------|
| Datos de la cuer                                                                                                    | nta informado por                                                                                                    | Banco San Juan                                                                       |           |                                                       |                                                                                                    |                                                                                                    |
| 🗸 Cuenta: 009-74                                                                                                    | 706/6                                                                                                    |                                                                                      |           |                                                       |                                                                                                    |                                                                                                    |
| 🗸 Carátula: GARC                                                                                                    | IA OLGA MERCEDES -SUC                                                                                                    | CESORIO .                                                                            |           |                                                       |                                                                                                    |                                                                                                    |
| ✓ Saldo: \$ 1,022.6                                                                                                    | 66                                                                                                    |                                                                                      |           |                                                       |                                                                                                    |                                                                                                    |
| Cuenta hacia do                                                                                                    | onde se acreditarár                                                                                                    | los fondos.                                                                          |           |                                                       | Cuenta de acreditación.                                                                                                    |                                                                                                    |
| Ingrese CBU, AL                                                                                                    | LIAS ó N° de Cuenta                                                                                                    | o San Juan                                                                           |           |                                                       | Cuenta inexistente                                                                                                    |                                                                                                    |
| Corriente                                                                                                    | Sucursal<br>500                                                                                                    | Número de cuenta<br>500416                                                           | ſ         | Dígito verificador                                    |                                                                                                    |                                                                                                    |
|                                                                                                    | 3 dígito                                                                                                    | s                                                                                    | 6 dígitos | 1 dígito                                              |                                                                                                    |                                                                                                    |
|                                                                                                    |                                                                                                    |                                                                                      | Limpiar   | Validar cuenta                                        |                                                                                                    |                                                                                                    |
|                                                                                                    |                                                                                                    |                                                                                      |           |                                                       |                                                                                                    |                                                                                                    |
| Datos de la solicitud                                                                                                    |                                                                                                    |                                                                                      | 🖉 Origen  |                                                       | 3 Destino                                                                                                    | Volver Atrás Siguier                                                                                       |
| Datos de la solicitud                                                                                                    | nta informado por l                                                                                                    | Banco San Juan                                                                       | Origen    |                                                       | 3 Destino                                                                                                    | Volver Atrás Siguier                                                                                       |
| Datos de la solicitud<br>atos de la cuer<br><ul> <li>Cuenta: 009-74</li> </ul>                                                                                                    | nta informado por l                                                                                                    | Banco San Juan                                                                       | Origen    |                                                       | 3 Destino                                                                                                    | Volver Atrás Siguier                                                                                       |
| Datos de la solicitud<br>atos de la cuer<br>V Cuenta: 009-74<br>V Carátula: GARC                                                                                                    | nta informado por l<br>706/6<br>IA OLGA MERCEDES -SUC                                                                                                    | Banco San Juan                                                                       | Origen    |                                                       | 3 Destino                                                                                                    | Volver Atrás Siguier                                                                                       |
| Datos de la solicitud<br>atos de la cuer<br>V Cuenta: 009-74<br>V Carátula: GARC<br>V Saldo: \$ 1,022.6                                                                                 | 1<br><b>1ta informado por l</b><br>706/6<br>1A OLGA MERCEDES -SUC<br>56                                                                                                    | Banco San Juan<br>Xesorio .                                                          | Origen    |                                                       | 3 Destino                                                                                                    | Volver Atrás Siguier                                                                                       |
| Datos de la solicitud<br>atos de la cuer<br>Cuenta: 009-74<br>Carátula: GARC<br>Saldo: \$ 1,022.6<br>uenta hacia do                                                                     | 1<br>1 informado por l<br>706/6<br>1A OLGA MERCEDES -SUC<br>56<br>56<br>56                                                                                                    | Banco San Juan<br>Esorio .<br>Ios fondos.                                            | Origen    |                                                       | 3 Destino Cuenta de acreditación.                                                                                                    | Volver Atrás Siguier                                                                                       |
| Datos de la solicitud<br>atos de la cuer<br>Cuenta: 009-74<br>Carátula: GARC<br>Saldo: \$ 1,022.6<br>uenta hacia do<br>Ingrese CBU, ALI<br>CBU ALIAS                                    | nta informado por l<br>706/6<br>IA OLGA MERCEDES -SUC<br>56<br>INDE SE acreditarán<br>IAS ó N° de Cuenta<br>I N° de Cuenta de Banci                                                                   | Banco San Juan<br>EESORIO .<br>Ios fondos.                                           | Origen    |                                                       | ③ Destino          Cuenta de acreditación.         ✓ Titular: PEREZ, LEONARDO DARIO                                                                                                  | Volver Atrás Siguer<br>✓ Curt: 20226383335                                                                 |
| Datos de la solicitud<br>atos de la cuer<br>V Cuenta: 009-74<br>V Carátula: GARC<br>V Saldo: \$ 1,022 ¢<br>uenta hacia do<br>Ingrese CBU, AL<br>CBU ALIAS<br>Tea<br>Ahorros             | nta informado por l<br>706/6<br>1A OLGA MERCEDES -SUC<br>56<br>INDE SE ACTEDITATÁN<br>IAS Ó N° de Cuenta<br>IAS Ó N° de Cuenta<br>INF de Cuenta de Banco<br>Suc                                       | Banco San Juan<br>SESORIO .<br>Ios fondos.                                           | Origen    | Dipits verificador                                    | Destino     Destino     Utular: PEREZ, LEONARDO DARIO     CBU: 0450500602800050041657                                                                                                | Volver Atrás Siguer<br>✓ Finaliza<br>✓ CUIT: 20236383335<br>✓ Alias: cheuto                                |
| Datos de la solicitud<br>atos de la cuer<br>Cuenta: 009-74<br>Cuenta: 009-74<br>Carátula: GARC<br>Saldo: \$ 1,022.6<br>uenta hacia do<br>Ingrese CBU, AL<br>CBU ALIAS<br>Teo<br>Ahorros | nta informado por l<br>706/6<br>IA OLGA MERCEDES -SUG<br>56<br>IND ALGA MERCEDES -SUG<br>56<br>IND ALGA MERCEDES -SUG<br>56<br>IND ALGA MERCEDES -SUG<br>56<br>IND ALGA MERCEDES -SUG<br>50<br>Sugara | Banco San Juan<br>SESORIO .<br>Ios fondos.<br>San Juan<br>Nomere de cuerta<br>500416 | Crigen    | Digito verificador<br>5<br>1 dígito                   | Destino     Destino     Cuenta de acreditación.     Titular: PEREZ, LEONARDO DARIO     CBU: 0450500602800050041657     GBU: 0450500602800050041657     Sanco: BANCO DE SAN JUAN S.A. | Volver Atrás Siguer<br>✓ Finaliza<br>✓ CUIT: 20236383335<br>✓ Alias: cheuto<br>✓ Tipo: Caja de Ahorro (\$) |
| Datos de la solicitud<br>atos de la cuer<br>V Cuenta: 009-74<br>Carátula: GARC<br>Saldo: \$ 1,022.6<br>uenta hacia do<br>Ingrese CBU, AL<br>CBU ALIAS<br>Teo<br>Ahorros                 | nta informado por l<br>706/6<br>IA OLGA MERCEDES -SUC<br>56<br>Inde se acreditarán<br>IAS ó N° de Cuenta<br>ISS ó N° de Cuenta<br>ISS ó N° de Cuenta<br>Suc                                           | Banco San Juan<br>SESORIO .<br>Ios fondos.                                           | Origen    | Digita verificador<br>5<br>1 digito<br>Validar cuenta | Destino     Destino     Cuenta de acreditación.     Titular: PEREZ, LEONARDO DARIO     CBU: 0450500602800050041657     Sanco: BANCO DE SAN JUAN S.A.     Cuenta: 500-500416/5        | Volver Atrás Siguer<br>✓ Finaliza<br>✓ CUIT: 20236383335<br>✓ Allas: cheuto<br>✓ Tipo: Caja de Ahorro (\$) |

#### Paso 4: Finalización

Es una pantalla de resumen e informativa de los datos de la solicitud, en caso de que estén correctos, haciendo click en botón Siguiente, la misma ya quedara registrada dentro de la MEV y a disposición del juzgado para su análisis y posterior envío a la entidad bancaria final.

| 🖉 Datos de la solicitud                                            | Origen                                  | 🖉 Destino                                    | 4 Finalización                |
|--------------------------------------------------------------------|-----------------------------------------|----------------------------------------------|-------------------------------|
| Por favor verifique que la información sea correcta, en caso afirm | nativo, haga click en Enviar solicitud. |                                              |                               |
| Solicitud                                                          |                                         | Base Impositiva                              |                               |
| ✓ Tipo de libramiento:Honorarios                                   |                                         | 🗸 Ganancias: No Inscripto                    |                               |
| ✓ Monto solicitado: \$ 1,022.66                                    |                                         | ✓ Inscripción en IVA: Monotributista         |                               |
| Expediente: 187/22                                                 |                                         | ✓ Ingresos Brutos: Régimen Simplificado - No | pasible de retención          |
|                                                                    |                                         | ✓ Nro. Inscripción en Ingresos Brutos:       |                               |
| Cuenta de débito                                                   |                                         | Cuenta de acreditación                       |                               |
| ✓ Cuenta: 009-74706/6                                              |                                         | ✓ Cuenta: 500-500416/5                       | 🗸 Tipo: Caja de Ahorro (\$)   |
| ✓ Carátula: GARCIA OLGA MERCEDES -SUCESORIO .                      |                                         | ✓ Titular: PEREZ, LEONARDO DARIO             | ✓ CUIT: 20236383335           |
| ✓ Saldo cuenta: \$ 1,022.66                                        |                                         | ✓ Banco: BANCO DE SAN JUAN S.A.              | ✓ CBU: 0450500602800050041657 |
|                                                                    |                                         |                                              |                               |
|                                                                    |                                         |                                              | Volver Atrás Enviar solicitud |

Una vez enviada la solicitud, el sistema le permite visualizarla en la pantalla de listado de libramientos y emite un comprobante "Solicitud de libramiento de fondos".

| Solicitu                  | Id de libramiento de fondos [DEV]<br>№ 53 |  |
|---------------------------|-------------------------------------------|--|
| Juzgado: Primer Juzgad    | to Civil                                  |  |
| Expediente: 5             |                                           |  |
| Carátula: CAJA DE PRE     | EVISION C/ MENDOZA EMILIO ANTONIO         |  |
| Fecha de solicitud: 29/   | 11/2022 08:22                             |  |
| Concepto: CUOTA ALIN      | IENTARIA                                  |  |
| Solicitante: LISA MEGL    | IOLI                                      |  |
| Cuil del solicitante: 272 | 237353434                                 |  |
| N° de cuenta de débito    | : 009-240625/2                            |  |
| Titular de cuenta de ac   | reditación: BANCO DE SAN JUAN SA          |  |
| N° de cuenta de acredi    | tación: 600-212224/4                      |  |
| CBU: 045060090180002      | 21222446                                  |  |
| Monto solicitado: \$ 088  | 1.00                                      |  |
|                           |                                           |  |
|                           |                                           |  |
|                           |                                           |  |

# **Opción Ver Libramiento de Fondos**

| Búscar Libramiento de Fondos    | por filtro        |                |               |                           |              |                      |                               |                          |                     |       |               |                   |   |                |          |
|---------------------------------|-------------------|----------------|---------------|---------------------------|--------------|----------------------|-------------------------------|--------------------------|---------------------|-------|---------------|-------------------|---|----------------|----------|
| Agregá los filtros que necesite | S                 |                |               |                           | ~            | Buscar               | Limpiar Busqueda              |                          |                     |       |               |                   |   |                |          |
| Código Tramite 🚽 Modalidad      | Fecha de Creación | Estado Tramite | Cuenta Origen | Titular Cta. acreditación | CUIT titular | CBU Cta. acreditació | ón Alias Cta. acreditación    | Banco                    | Cuenta acreditación | Monto | Nro Trx. Bco. | Detaile Trx. Bco. | F | Hora Trx. Bco. | Acciones |
| 229 Honorarios                  | 15/9/22 11:33     | Iniciado       | 009-74706/6   | PEREZ, LEONARDO DARI      | 0 2023638333 | 5 04505006028000     | 050041657 CELTA.CANTO.PAJARER | A BANCO DE SAN JUAN S.A. | 500-500416/5        | 1500  | -             | -                 | - |                | Detalles |

El profesional puede ver los detalles de los datos de la solicitud de libramiento. En caso de ser necesaria cancelarla se puede efectuar dentro de la pantalla detalles mediante el botón "Eliminar libramiento de fondos".

| Detalles Libramiento c  | le Fondos                 |                       |                                      |
|-------------------------|---------------------------|-----------------------|--------------------------------------|
| Código Tramite          | Modalidad                 | Fecha de Creación     | Estado Tramite                       |
| 229                     | Honorarios                | 15/9/22 11:33         | Iniciado                             |
| Cuenta Origen           | Titular Cta. acreditación | CUIT titular          | Suc. Cta. Origen 009                 |
| 009-74706/6             | PEREZ, LEONARDO DARIO     | 20236383335           |                                      |
| Nro. Cta. Origen        | DV Cta. Origen            | Tipo Tramite          | CBU Cta. acreditación                |
| 74706                   | 6                         | Libramiento de fondos | 0450500602800050041657               |
| Alias Cta. acreditación | Suc. Cta. Destino         | Nro. Cta. Destino     | DV Cta. Destino                      |
| CELTA.CANTO.PAJARERA    | 500                       | 500416                | 5                                    |
| Nro. banco Cta. Destino | Banco                     | Cuenta acreditación   | Monto                                |
| 045                     | BANCO DE SAN JUAN S.A.    | 500-500416/5          | 1500                                 |
| Nro Trx. Bco.<br>-      | Detalle Trx. Bco.<br>-    | Hora Trx. Bco.        |                                      |
|                         |                           | Can                   | celar Eliminar Libramiento de Fondos |

El profesional podrá monitorear el estado de la solicitud y la respuesta por parte del banco una vez que el juzgado la procesa. Ver columnas: "Estado Trámite" y "Detalle trx Bco.".

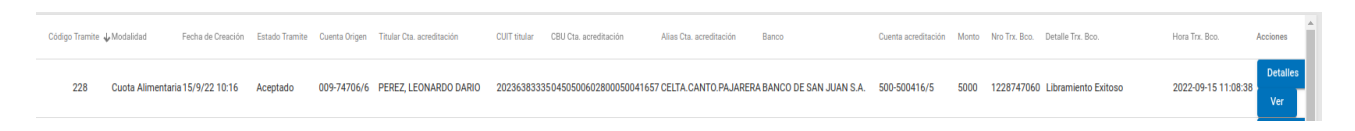

Cuando se procesa la solicitud de libramiento el sistema genera un comprobante "Comprobante de libramiento de fondos" con el detalle de la transacción, las retenciones (si le corresponden). Se dispone ademas de los datos del resultado del proceso en pantalla también a través del botón Ver la opción de generar su comprobante en archivo en formato PDF para su descarga y/o impresión.

# Acreditación

Cuentas **Banco San Juan :** En los casos que la cuenta de destino de los fondos sea de BSJ, acreditación se realiza on line, es decir en el mismo momento en que el Juzgado procesa la solicitud.

Cuentas **otros Bancos**: Cuando la cuenta de destino es de otro banco, la acreditación de los fondos se verá impactada en la tarde o al día siguiente. En el comprobante de libramiento, saldrá la leyenda en "Estado de transacción banco" como PENDIENTE. Una vez que el banco de destino haga la acreditación, el sistema emite un nuevo comprobante con el estado actualizado.

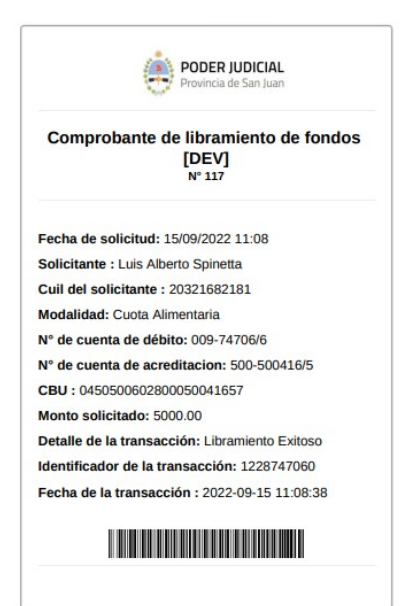